## 1. 進入系統(已升級112)

| 學生學習          | 習歷程檔案系           | 充             | dilla     | and the second | and the second | La desta de | in the second second | No starting     |
|---------------|------------------|---------------|-----------|----------------|----------------|-------------|----------------------|-----------------|
| ♥ 公告訊息 含 系統首頁 | 基本資料 基本資料 課程學習紀錄 | 🗅 多元學習表現 🗋 收詰 | 訖明細       |                |                |             | < 現在                 | 是 112 學年度第 1 學期 |
|               | ♠> 系統首頁          |               | ~         |                | 1. 雨個"         | 分别"         | 都要勾撰                 |                 |
|               | 學習歷程上傳統計         |               |           |                |                |             |                      |                 |
|               | _                |               | 課程學習成果    |                |                |             | 草弁                   | 部經歷暨事蹟紀錄        |
|               |                  |               | 0<br>112上 | 0<br>112下      | =              |             |                      | 00<br>112E 112F |
|               | ● 詳細資料           |               |           | _              | ● 詳細資料         |             |                      |                 |

## 2. 選擇"課程",按"勾選課程學習成果"。

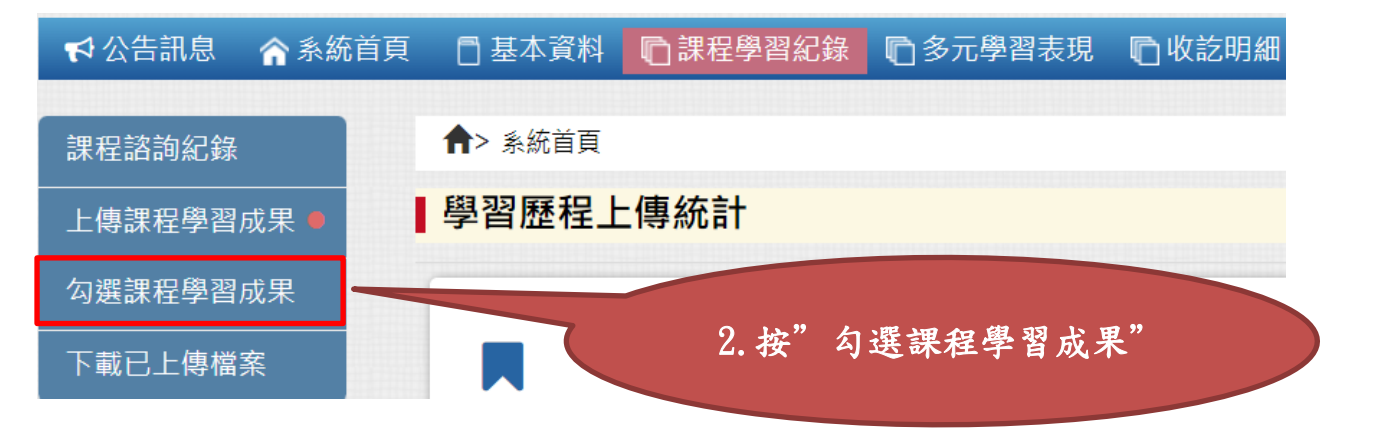

#### 3. 選擇學年度:"111"

| ✔公告訊息 🏫 系統首員 | 夏 📑 基本資料 🕞 課程學習紀錄 💼 多元學習表現 💼 收訖明細           |     |
|--------------|---------------------------------------------|-----|
| 課程諮詢紀錄       | ▲> 課程學習紀錄 - 勾選課程學習成果                        |     |
| 上傳課程學習成果 ●   | <b>口</b> 勾選課程學習成果                           |     |
| 勾選課程學習成果     | 學年度: 112 → 3. 選擇學年度: 11                     | 11″ |
| 下載已上傳檔案      | * 每個學年度可勾選的總數量: 件 / 學年度已勾選 o 次<br>* 勾選日期區間: |     |
|              | 勾選 學年度 學期 科目名稱 學分/節                         |     |
|              |                                             |     |

## 4. 一學年最多可勾選"課程成果 6件"

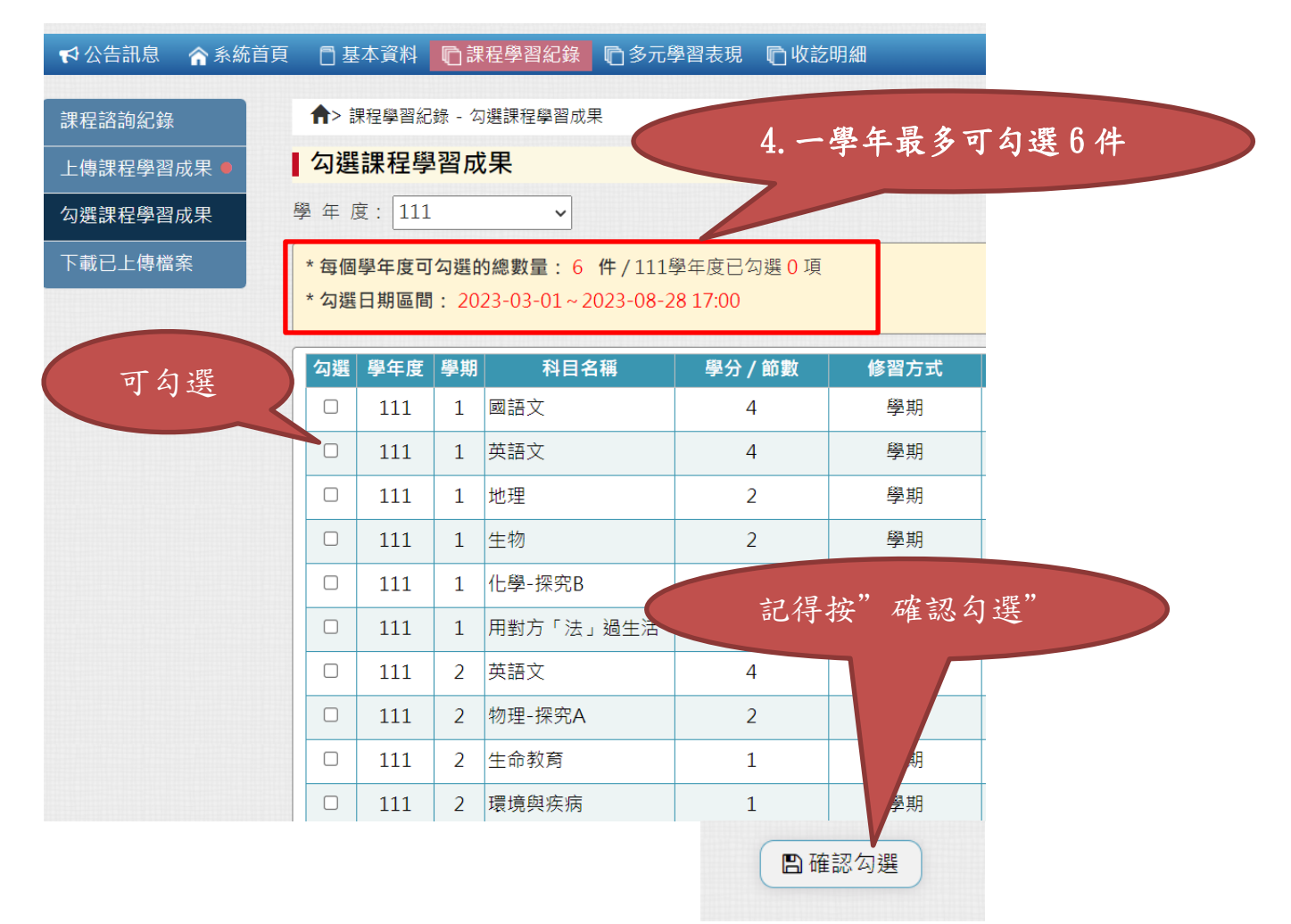

# 5. 一學年最多可勾選"多元表現資料10件"

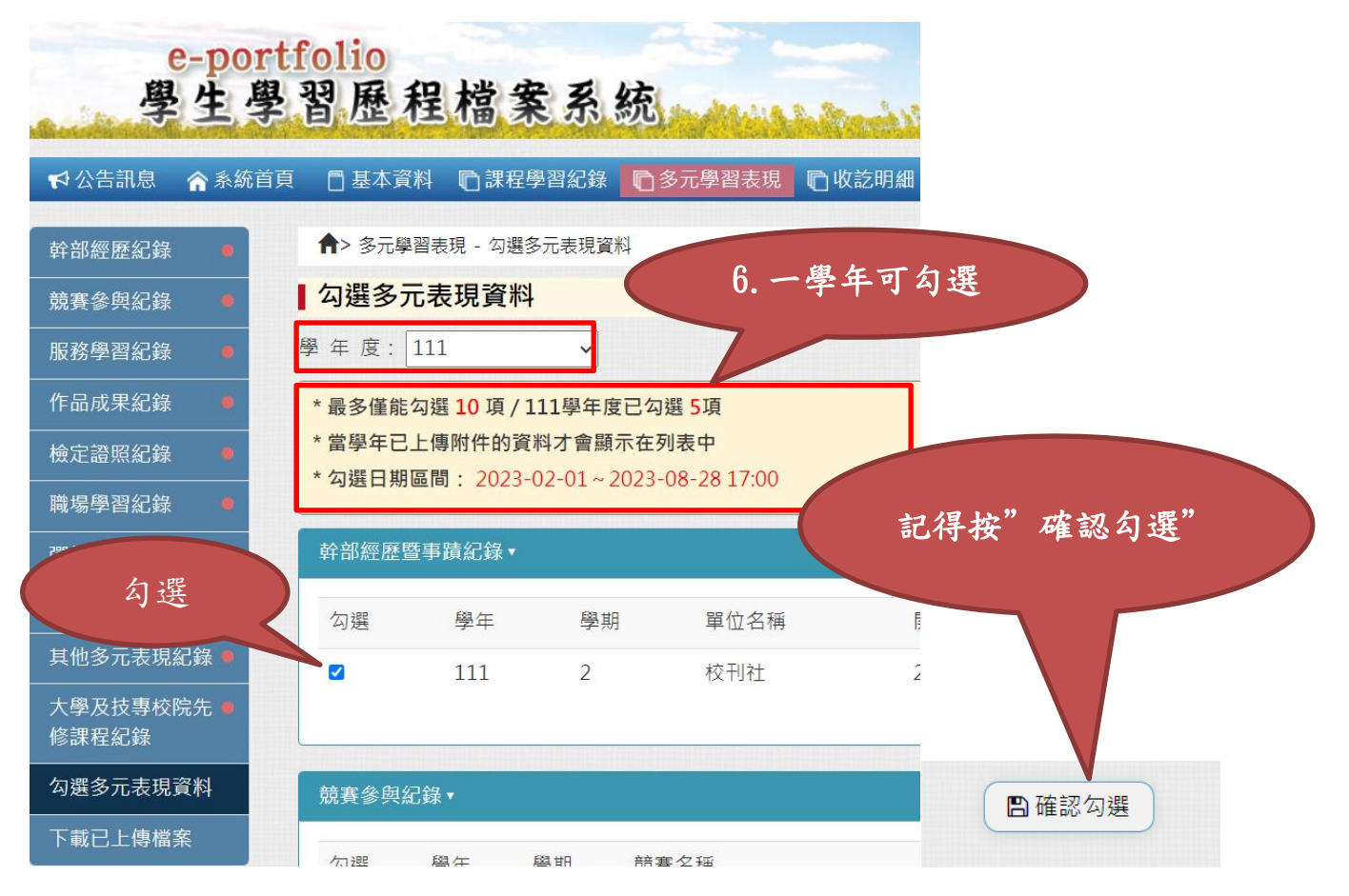